# **Formato Condicional**

Puede usar formato condicional en Microsoft Office Excel 2003 para llamar la atención rápidamente sobre las cifras importantes. Puede especificar qué condiciones desea resaltar, y Excel continuará a partir de ahí.

Por ejemplo, si su política es hacer envíos con cantidades inferiores a 50 siempre que sea posible, puede usar formato condicional para mostrar automáticamente los pedidos que sobrepasen las 50 unidades en verde y los que sean inferiores a 50 en rojo. La codificación con colores facilita el examen de la información y destaca las áreas que requieren atención.

| División nombre_alma            | cén Id_producto     | unidades_soli | icitadas unid  | ades_enviadas  |
|---------------------------------|---------------------|---------------|----------------|----------------|
| Salud Londres, Ingla            | aterra 1            |               | 32             | 32             |
| Salud an División               | nombre almacén      | Id producto   | unid. solicit. | unid. enviadas |
| Salud an Salud                  | Londres, Inglaterra | 1             | 32             | 32             |
| Salud Salud animales            | Londres, Inglaterra | 2             | 88             | 88             |
| Salud Salud animales            | Londres, Inglaterra | 2             | 31             | 31             |
| Salud an Salud                  | Londres, Inglaterra | 2             | 70             | 70             |
| Salud co Salud                  | Nueva York, NY      | 2             | 35             | 35             |
| Salud Salud animales            | Nueva York, NY      | 3             | 77             | 77             |
| Salud Salud consumidores        | La Jolla, CA        | 3             | 72             | 72             |
| Salud Salud                     | Cambridge, MA       | 3             | 55             | 55             |
| Salud animales Tokio, Japón     | 4                   |               | 25             | 25             |
| Salud consumidores Ann Arbor, M | 4                   |               | 13             | 13             |
| Salud Londres, Ingla            | aterra 4            |               | 76             | 76             |

### Agregar formato condicional

- 1. Seleccione las celdas a las que desee agregar formato condicional (formato condicional: formato (por ejemplo, un sombreado de celda o un color de fuente) que Excel aplica automáticamente a las celdas si la condición que se especifica es cierta.).
- 2. En el menú Formato, haga clic en Formato condicional.

| Nondicion T                                         | 4 - P                            |            |          |
|-----------------------------------------------------|----------------------------------|------------|----------|
| Valor de la celda 🛛 📓                               | mayor o igual qu                 | e 💟 0,2    |          |
| Vista previa del formato<br>cuando la condición sea | o que desea usar<br>a verdadera: | AaBbCcYyZz | Eormato  |
|                                                     |                                  |            |          |
| Condición <u>2</u>                                  |                                  |            |          |
| iondición <u>2</u><br>Valor de la celda 🛛 🗸         | menor que                        | 0          | <b>.</b> |

- 3. Siga uno de estos procedimientos:
  - Para usar los valores de las celdas seleccionadas como el criterio de formato, haga clic en **Valor de la celda**, seleccione la frase de comparación y, a continuación escriba un valor o fórmula constante (constante: valor que no ha sido calculado. Por ejemplo, el número 210 y el texto "Ingresos trimestrales" son constantes. Las expresiones, o los valores resultantes de ellas, no son constantes.) . Si especifica una fórmula, comiéncela con un signo igual (=).
  - Para usar una fórmula como el criterio de formato (con el fin de evaluar datos o una condición diferente a los valores de las celdas seleccionadas), haga clic en **Fórmula** y especifique la fórmula que evalúe como un valor lógico de VERDADERO o FALSO.
- 4. Haga clic en **Formato**.
- 5. Seleccione el formato que desee aplicar si el valor de la celda cumple la condición o la fórmula devuelve el valor VERDADERO.
- 6. Para agregar otra condición, haga clic en **Agregar**, y repita del paso 1 al 3.

Puede especificar hasta tres condiciones. Si ninguna de las condiciones especificadas es cierta, las celdas conservarán su formato existente.

**Nota** Si usa varias condiciones, Excel sólo aplicará los formatos de la primera condición verdadera, incluso si más de una lo es.

## Copiar formato condicional

- 1. Seleccione las celdas que tengan el formato condicional que desee copiar.
- En la barra de herramientas (barra de herramientas: barra con botones y opciones que se utilizan para ejecutar comandos. Para mostrar una barra de herramientas, haga clic en **Personalizar** en el menú **Herramientas** y, a continuación, haga clic en la ficha **Barras de herramientas**.), Formato, haga clic en **Copiar formato**.
- 3. Seleccione las celdas a las que desee aplicar el formato y haga clic de nuevo en **Copiar formato**.

## Cambiar el formato condicional

- 1. Seleccione las celdas que tengan el formato condicional que desee cambiar.
- 2. En el menú Formato, haga clic en Formato condicional.
- 3. Haga clic en el botón de formato de la condición que desee cambiar y, a continuación, modifique el formato.

## Quitar el formato condicional

- 1. Seleccione las celdas cuyo formato condicional desee quitar.
- 2. En el menú Formato, haga clic en Formato condicional.
- 3. Haga clic en **Eliminar** y active la casilla de verificación de las condiciones desee eliminar.